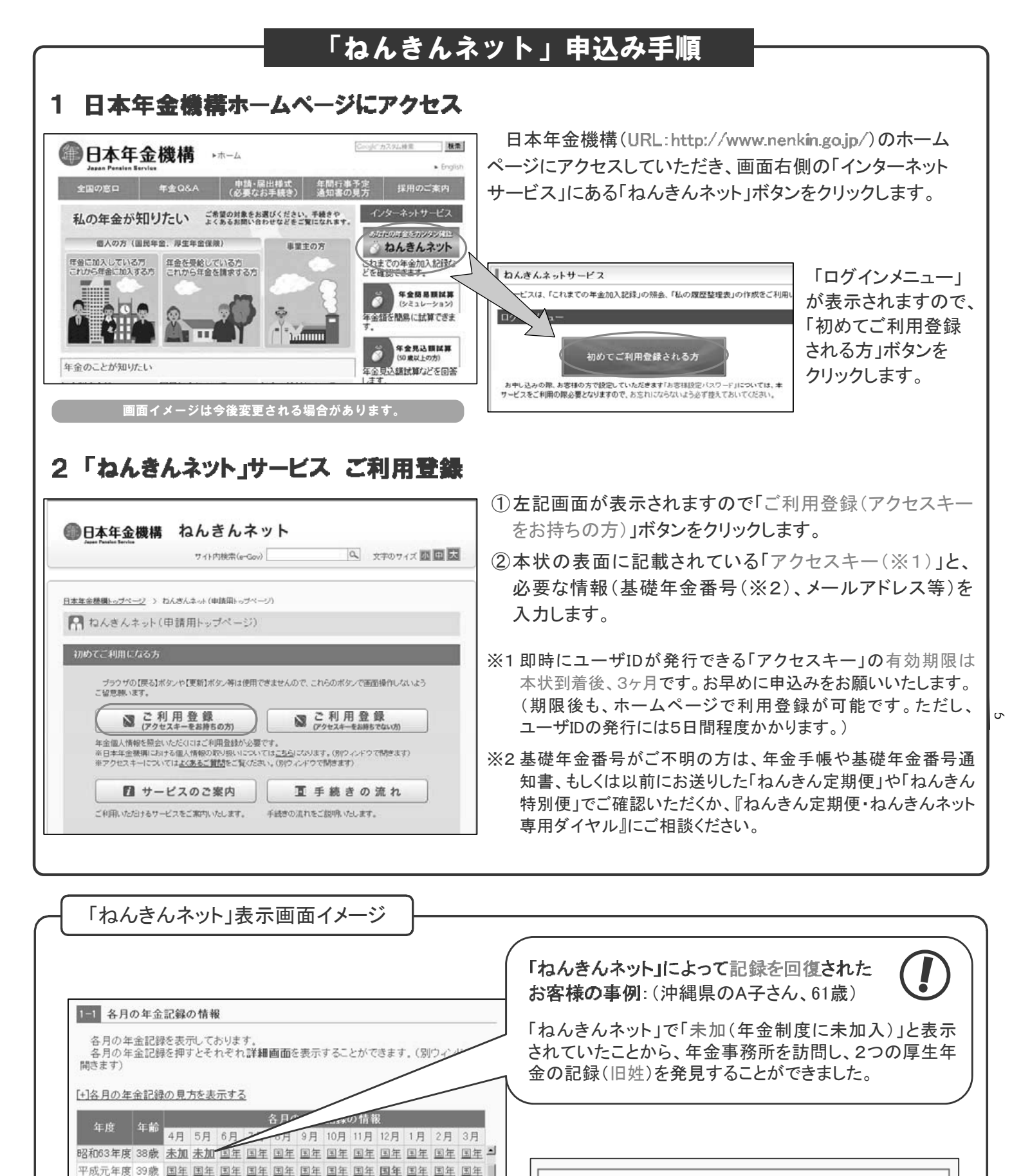

平成2年度 40歳 重復 重復 重復 厚年 厚年 厚年

とにより、強調表示を消去して表示させることができます。

クリックで(

詳細を表示。

平成3年度 41歳 厚年 厚年 厚年 厚年 厚年

平成 4年度 42歳 厚年 厚年 厚年 厚年

「共済》

平成5年度 43歳 厚年

平成6年度 44歳 厚年

※「各月の年金記録の†

ってため

※赤色等の強調表示を

厚年 厚年 厚年 厚年

厚年 厚年 厚年 厚年 厚年

強調表示しない

員保険に加入していた月を表示

(強調表示しない)ボタンを押すこ

厚年 厚年 厚年 厚

厚白

圓3

前月の標準報酬月額と比較し、大幅(5等級以上)に標準報酬月額が変動しています。 この記録は、平成23年3月31日時点の記録です。当該月についてあなた様のご認識と相 違がある場合は、お近くの年金事務所にお問い合わせください。なお、「私の履歴整理 表」を作成していただくことにより記録の確認がすみやかに行えます。

## 厚生年金 対象年月 平成3年10月 お勤め先の会社名称 〇〇株式会社 厚生年金基金 基金加入 標準報酬月額 XXXXXX0円 標準言与額 一

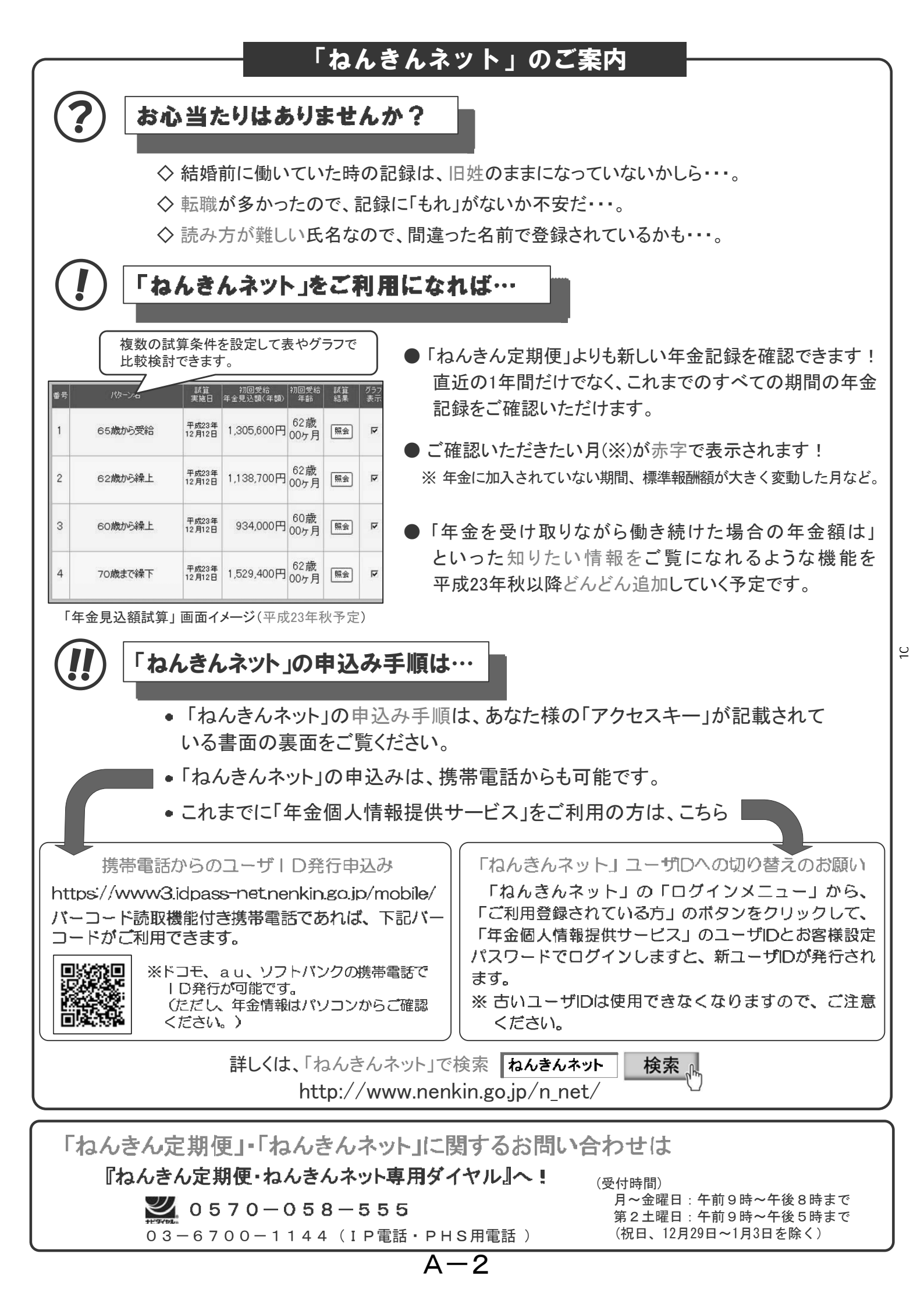

## 【表】

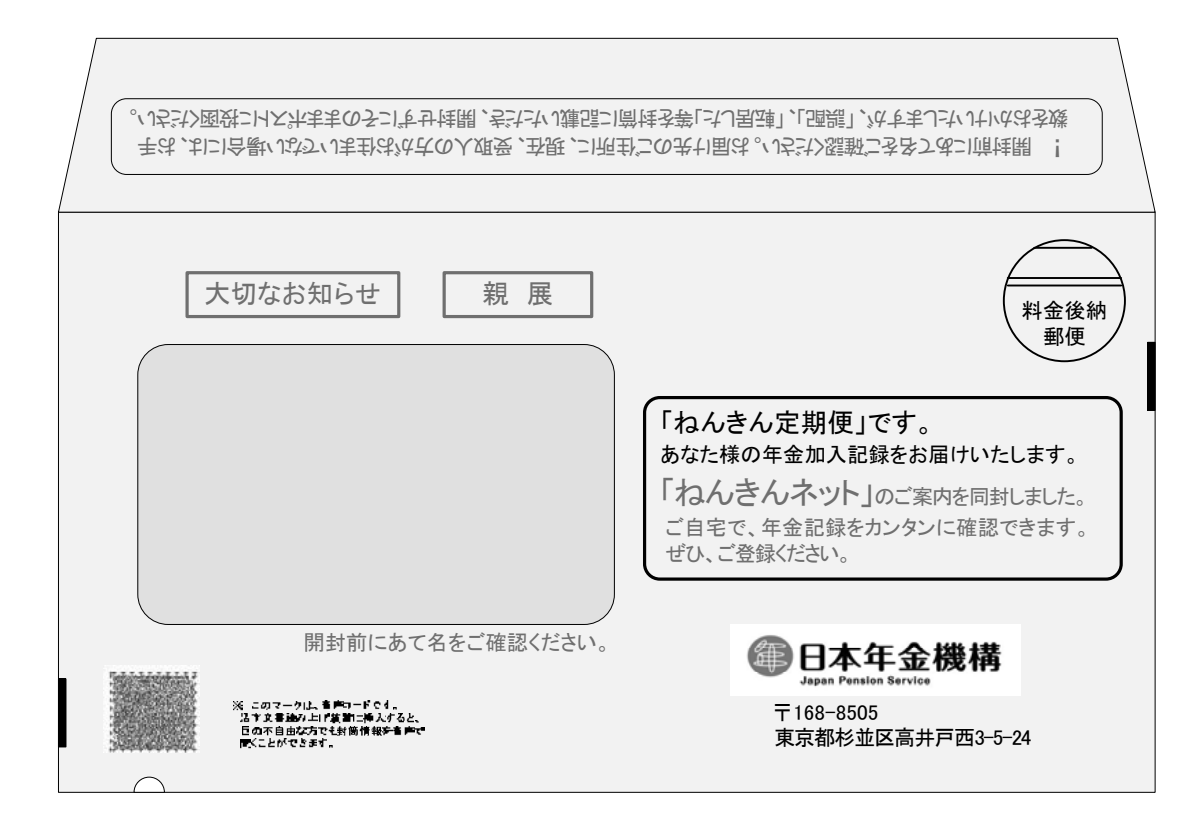

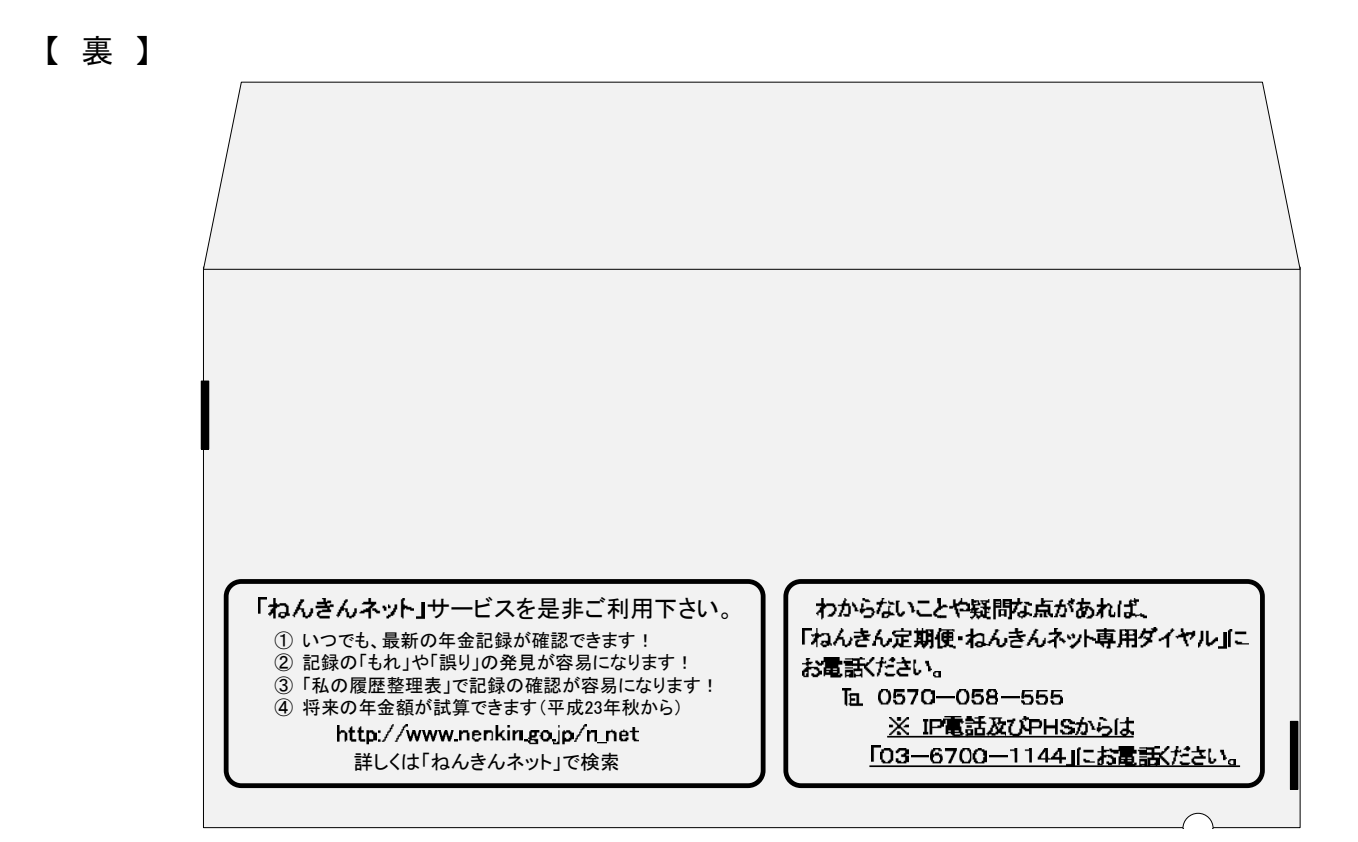

「ねんきんネット」機能追加の概要

(参考5))

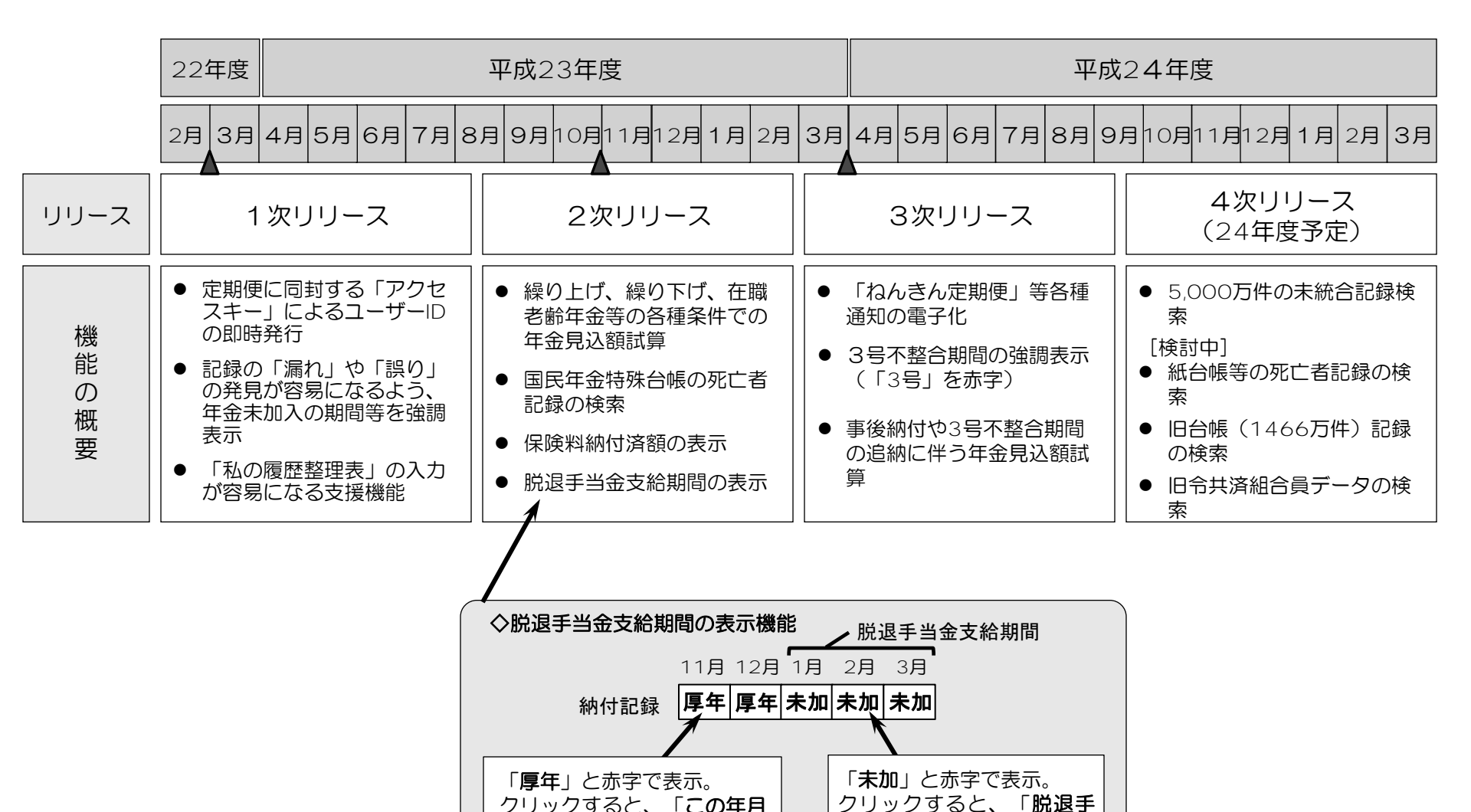

当金が支給されている期間

です。」と表示される。

クリックすると、「**この年月** 

以降に脱退手当金が支給され

ています。」と表示される。